## MacOS 10.15 Catalina Installationsanleitung

Seit dem neuen MacOS 10.15 Catalina erscheint die Meldung, dass das Installationspaket nicht geöffnet werden kann, da Apple darin nicht nach Schadsoftware suchen kann.

## Anleitung

Um dieses Problem zu umgehen, müssen Sie die PKG-Installationsdatei, welche Sie bereits heruntergeladen haben, anders öffnen.

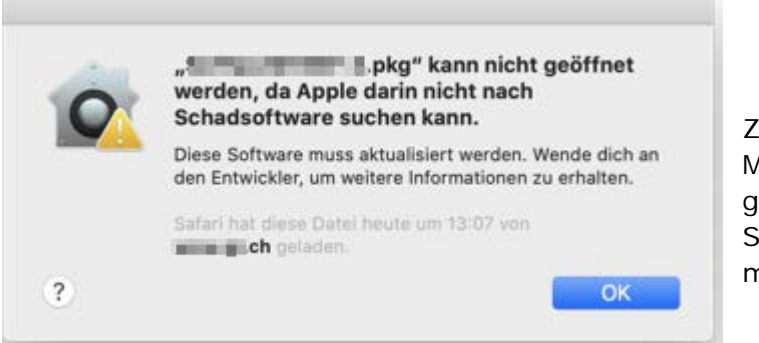

Zunächst erscheint eine Meldung, dass die Datei nicht geöffnet werden kann. Schliessen Sie diese Meldung mit *"OK"*.

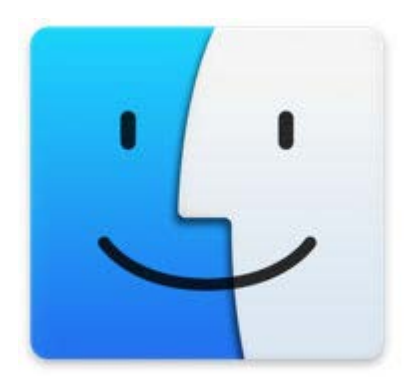

Navigieren Sie nun zum Finder. Dieser befindet sich gewöhnlich ganz links in der Toolbar.

Im Finder unter der Kachel "*Downloads"* ist die PKG-Datei der Software nun aufgeführt.

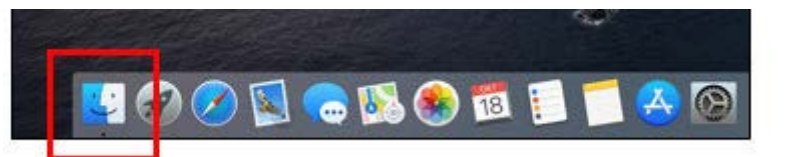

Mit einem Rechtsklick (Control-Taste und Maus gleichzeitig drücken) auf dieses Installationspaket erscheint die Option "Öffnen mit", wählen Sie "Installationsprogramm (Standard)".

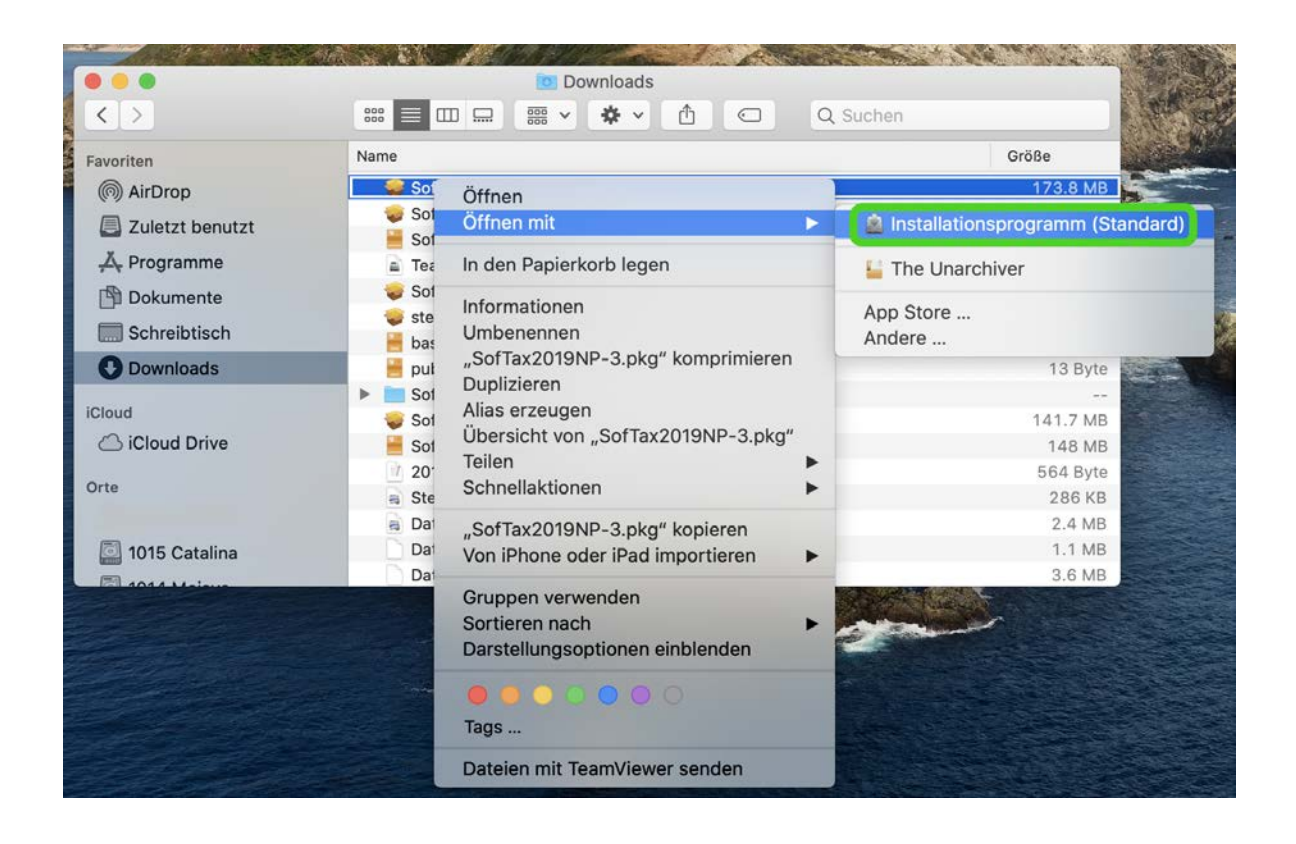

| 0 | werden, da Apple darin nicht nach<br>Schadsoftware suchen kann.                                                 |  |  |
|---|----------------------------------------------------------------------------------------------------|--|--|
|   | Diese Software muss aktualisiert werden. Wende dich an<br>den Entwickler, um weitere Informationen zu erhalten. |  |  |
|   | Safari hat diese Datel heute um 13:07 von                                                                       |  |  |
| 2 | Öffnen Abbrechen                                                                                                |  |  |

Es erscheint erneut eine Meldung. Mit dem Klick auf *"Öffnen"* können Sie die Software nun wie gewohnt installieren.

Wenn Sie nach der Installation die Software starten, werden Sie gebeten den Zugriff auf Dateien im Ordner *Dokumente* zu erlauben. Dieser Zugriff ist notwendig, da die Software Ihre Steuererklärung unterhalb von *Dokumente* speichert.

| C | " <b>Let 14. 14. 14. 14.</b> " möchte Zugriff auf<br>Dateien in deinem Ordner "Dokumente". |                |    |
|---|--------------------------------------------------------------------------------------------|----------------|----|
| 2 |                                                                                            | Nicht erlauben | OK |